Reviewing Exceptions through WorkCenter Accounts Payable Updated As Of: March 2024 Core-CT Financials 9.2

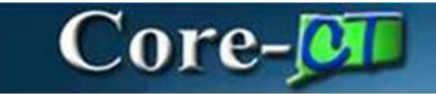

## AP WorkCenter and Reviewing Exceptions

The AP WorkCenter is new functionality for 9.2. It is a useful tool to locate your vouchers at any point in the voucher life cycle. In addition you can see any exceptions that your voucher may have without having to run reports.

Document Tolerance Exceptions are new in 9.2, and need to be addressed like any other exception. Please check all exceptions daily. Most document tolerance exceptions need to be fixed on the purchase order or the receipt.

If you have a document tolerance exception for PCARD – DO NOT DELETE THE VOUCHER. Log a footprints ticket. <u>http://footprints.ct.gov/MRcgi/MRentrancePage.pl</u>

Before you begin you will need to add the filters to your workcenter. If your links appear red that means they have not been set up yet.

| Core-M   O                         | Menu v | Search in Menu Q                                   |   | Ĉ     | :  | Ø |
|------------------------------------|--------|----------------------------------------------------|---|-------|----|---|
|                                    |        |                                                    | _ |       |    |   |
|                                    |        |                                                    | N | av Ba | ar |   |
| Navigations: Nav Bar > Menu > Core | e-CT F | inancials > Accounts Payable > Payables Workcenter |   |       |    | - |

OR

Select *Core-CT Financials* Click the *Accounts Payable* Tile

| Core-CT Financials ~ |                               |                       |                     |            |
|----------------------|-------------------------------|-----------------------|---------------------|------------|
|                      | eProcurement                  | Procurement Contracts | Supplier Contracts  | Purchasing |
|                      |                               |                       | <b></b>             |            |
|                      | Accounts Payable              | General Ledger and KK | Accounts Receivable | Billing    |
|                      |                               |                       |                     |            |
|                      | Asset Management and Tracking | Project Costing       |                     |            |
|                      |                               |                       |                     |            |

## Select **Payable Workcenter** Tile

| Accounts Payable |           |                    |                          |                    |
|------------------|-----------|--------------------|--------------------------|--------------------|
|                  | Approvals | Payable WorkCenter | AP Navigation Collection | Add/Update Voucher |

## 1. Select 'Edit Filters'.

| Welcome to W       | orkCenter    |
|--------------------|--------------|
|                    | 00           |
| ~ My Work          | Personalize  |
| Veuchers           |              |
| voucners           | Edit Filters |
| ** Recycled Vouch  | hers         |
| ** Incomplete Vou  | chers        |
| Matching           | ~            |
| ** Match Exception | ns Exist     |
| ** To Be Matched   |              |
| Approval           | ~            |
| ** Vouchers Reject | ted by Ap    |
| ** Vouchere Subm   | vitted for A |
| vouchers addit     | nited for A  |
| Budget Check       | ~            |
| ** Document Toler  | rance Exc    |
| ** Budget Check E  | Errors       |
| Payments           | ~            |
| ** Scheduled Payr  | ment on H    |
| ** Unpaid Voucher  | r Status     |
|                    |              |
| ~ Links            |              |
| Vouchers           | ~            |
| Regular Entry      |              |
| Match Workbench    |              |
| Delete Voucher     |              |
| Server reaction    |              |

2. Select the drop down arrow to display the items in each section

| Cancel              | Edit Filters Personalize |                    | Done   |
|---------------------|--------------------------|--------------------|--------|
| Vouchers            |                          |                    |        |
|                     |                          |                    | 2 rows |
| Link Label 11       | Filter ID 14             | Description 1      |        |
| Recycled Vouchers   | AP_VRCYCL                | Recycled Vouchers  | >      |
| Incomplete Vouchers | AP_INCVCHR               | Incomplete Voucher | >      |
| > Matching          |                          |                    |        |
| > Approval          |                          |                    |        |
| > Budget Check      |                          |                    |        |
| > Payments          |                          |                    |        |
|                     |                          |                    |        |

3. Select the drop down to expand the list. Select the item to apply filters.

| Cancel                        | Edit Filters Person | alize                         | Done   |
|-------------------------------|---------------------|-------------------------------|--------|
| √ Vouchers                    |                     |                               |        |
|                               |                     |                               | 2 rows |
| Link Label 🗘                  | Filter ID ↑↓        | Description 14                |        |
| Recycled Vouchers             | AP_VRCYCL           | Recycled Vouchers             | >      |
| Incomplete Vouchers           | AP_INCVCHR          | Incomplete Voucher            | >      |
|                               |                     |                               |        |
| ✓ Matching                    |                     |                               | 2 rows |
| Link Label 🔃                  | Filter ID ↑↓        | Description 11                |        |
| Match Exceptions Exist        | AP_WB_E             | Match Exceptions Exist        | >      |
| To Be Matched                 | AP_WB_T             | To Be Matched                 | >      |
|                               |                     |                               |        |
| ✓ Budget Check                |                     |                               | 2      |
| Link Label 14                 | Filter ID 14        | Description 14                | ∠ rows |
| Document Tolerance Exceptions | AP_DOC_TOL          | Document Tolerance Exceptions | >      |
| Budget Check Errors           | AP_BDGT_ER          | Budget Check Errors           | >      |
|                               |                     |                               |        |
| ~ Payments                    |                     |                               |        |
| Link Label ↑↓                 | Filter ID 1         | Description 14                | 2 rows |
| Scheduled Payment on Hold     | AP_PMNT             | Scheduled Payment on Hold     | >      |
| Unpaid Voucher Status         | AP_UNPVCHR          | Unpaid Voucher Status         | >      |
|                               |                     |                               |        |

4. Enter filter values – It is recommended to use a date then select 'Done'.

*Note: If you have to enter more than one BU change the '=' sign on the Business Unit to 'in' and select the corresponding BU.* 

| Cancel         | Configure Filter Values        | one |
|----------------|--------------------------------|-----|
| Filter ID      | AP_WB_E Match Exceptions Exist |     |
| *Business Unit | = V DOTM1 Q                    |     |
| Voucher ID     | = <b>v</b> Q                   |     |
| Supplier SetID | = <b>v</b> Q                   |     |
| Supplier ID    | = <b>v</b> Q                   |     |
|                |                                |     |
|                |                                | יחי |
|                |                                |     |
|                |                                |     |
|                |                                |     |
|                |                                |     |

5. Select 'Done' to return to the WorkCenter Page.

| Cel Edit Filters Personalize |             |                    |        |  |  |  |  |  |  |
|------------------------------|-------------|--------------------|--------|--|--|--|--|--|--|
| Vouchers                     |             |                    |        |  |  |  |  |  |  |
|                              |             |                    | 2 rows |  |  |  |  |  |  |
| Link Label 🗘                 | Filter ID 1 | Description 1      |        |  |  |  |  |  |  |
| Recycled Vouchers            | AP_VRCYCL   | Recycled Vouchers  | >      |  |  |  |  |  |  |
| Incomplete Vouchers          | AP_INCVCHR  | Incomplete Voucher | >      |  |  |  |  |  |  |
| > Matching                   |             |                    |        |  |  |  |  |  |  |
| 7 matching                   |             |                    |        |  |  |  |  |  |  |
| > Budget Check               |             |                    |        |  |  |  |  |  |  |
| > Payments                   |             |                    |        |  |  |  |  |  |  |
|                              |             |                    |        |  |  |  |  |  |  |

6. Once all the filters have been set click the refresh icon on the 'My Work' section of the page.

Note: Once the filters are applied the red text will adjust to gray.

| $\leftarrow \mid \odot \circ$ | Q, Search in Menu                                                                                                    | Û | ÷ | Ø |
|-------------------------------|----------------------------------------------------------------------------------------------------|---|---|---|
| Welcome to WorkCenter         |                                                                                                    |   |   |   |
| 0 0                           | Welcome to WorkCenter                                                                                                    |   |   |   |
| ∼ My Work                     | WorkCenter Page                                                                                                    |   |   |   |
| Vouchers 🗸                    |                                                                                                    |   |   |   |
| Recycled Vouchers             |                                                                                                    |   |   |   |
| Incomplete Vouchers           | — Text has shifted to gray                                                                                                    |   |   |   |
| Matching ~                    | due to added filters                                                                                                    |   |   |   |
| Match Exceptions Exist 8      |                                                                                                    |   |   |   |
| ** To Be Matched              |                                                                                                    |   |   |   |
| Budget Check 🗸                |                                                                                                    |   |   |   |
| ** Document Tolerance Exc     |                                                                                                    |   |   |   |
| ** Budget Check Errors        |                                                                                                    |   |   |   |
| Payments ~                    | n de la constante de la constante de |   |   |   |
| ** Scheduled Payment on H     |                                                                                                    |   |   |   |
| ** Unpaid Voucher Status      |                                                                                                    |   |   |   |

7. You can now begin reviewing exceptions. If the link is not blue there are not vouchers to be reviewed.

| $\leftarrow \mid \odot  \heartsuit$ |     |                  |                     |                           | Q Search in Me  | enu      |             |           |            |            |                    |      | ∂ ; ©              |
|-------------------------------------|-----|------------------|---------------------|---------------------------|-----------------|----------|-------------|-----------|------------|------------|--------------------|------|--------------------|
| Match Workbench                     |     |                  |                     |                           |                 |          |             |           |            |            |                    |      |                    |
| ତ 🕲<br>~ My Work                    | M   | atch Workbe      | nch                 |                           |                 |          |             |           |            |            | New Window         | Help | Personalize Page 🔺 |
| Vouchers 🗸                          | C   | Search           |                     |                           |                 |          |             |           |            |            |                    |      | Personalize Sear   |
| Recycled Vouchers                   |     |                  |                     |                           |                 |          |             |           |            |            |                    |      |                    |
| Incomplete Vouchers                 | S   | Search Results f | or Match Inquiry Ty | pe: Match Exception       | is Exist        |          |             |           |            |            |                    |      |                    |
| Matching ~                          |     | Select All       | Deselect All        |                           |                 |          |             |           |            |            |                    |      |                    |
| Match Exceptions Exist 8            |     | E, Q             |                     |                           |                 |          |             |           |            | < 1-8 of 8 | S ✓ → → I View All |      |                    |
| ** To Be Matched                    |     | Details          | More Details        |                           |                 |          |             |           |            |            |                    |      |                    |
| Budget Check $\checkmark$           |     |                  | Colored .           | March                     | Burley and Halt | Manakara | 0           | Financial | Invoice    |            | 0                  |      |                    |
| ** Document Tolerance Exc           |     | Actions          | Select              | Match                     | Business Unit   | Vouchers | Supplier ID | Status    | Number     | Gross Amt  | Currency           |      |                    |
| ** Budget Check Errors              | h I | ✓Actions         |                     | Match Exceptions          | DOTM1           | 01318058 | 0000010229  | Valid     | 23052-003  | 409,602.7  | 1 USD              |      |                    |
| Payments 🗸                          | "   |                  |                     | LAISI                     |                 |          |             |           |            |            |                    |      |                    |
| ** Scheduled Payment on H           |     | ✓Actions         |                     | Match Exceptions<br>Exist | DOTM1           | 01323236 | 0000043384  | Valid     | 3573422    | 741.00     | USD                |      |                    |
| ** Unpaid Voucher Status            |     |                  |                     | Match Exceptions          |                 |          |             |           |            |            |                    |      |                    |
| ~ Links                             |     | ✓Actions         |                     | Exist                     | DOTM1           | 01323337 | 0000010455  | Valid     | 1220155074 | 79.96      | USD                |      |                    |
| Vouchers ~                          |     | ✓Actions         |                     | Match Exceptions<br>Exist | DOTM1           | 01324793 | 0000010139  | Valid     | 149430     | 77.80      | USD                |      | - 1                |
| Regular Entry                       |     |                  | _                   | Match Exceptions          |                 |          |             |           | 670.005    |            | 100                |      |                    |
| Match Workbench                     |     | ✓Actions         |                     | Exist                     | DOTM1           | 01324799 | 0000010139  | Valid     | 572405     | 77.80      | USD                |      |                    |
| Delete Voucher                      |     | ✓Actions         |                     | Match Exceptions          | DOTM1           | 01325138 | 0000030491  | Valid     | 18397A     | 539.63     | USD                |      |                    |
| Voucher Maintenance                 |     |                  |                     | EAD                       |                 |          |             |           |            |            |                    |      |                    |
| Voucher Build Error Detail          |     | ✓Actions         |                     | Match Exceptions<br>Exist | DOTM1           | 01325305 | 000000151   | Valid     | 9302023    | 16,364.59  | USD                |      |                    |
| Vouchar                             |     |                  |                     |                           |                 |          |             |           |            |            |                    |      |                    |